## 自転車駐車場定期使用(一次募集) 申請取消(キャンセル) 手順書

【注意点】

申請の取消は、<u>申請したLINEアカウントからのみ</u> 行うことができます。別のアカウントでは、下記の手 順を行うことができませんので、ご注意ください。 ①我孫子市LINE公式アカウント上のメニューから、

「申請済み手続きの取消」を選択します。

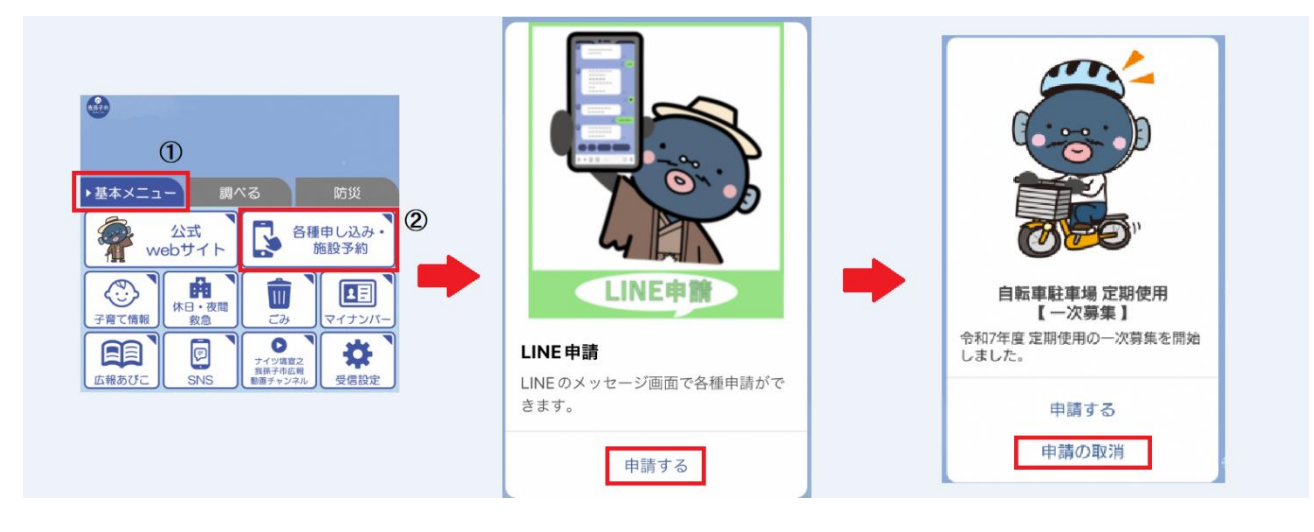

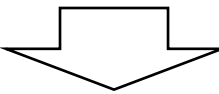

## ②取消したい駐車場名を選択し、「確定」を押します。 ※支払い済みの申請は取消できません。

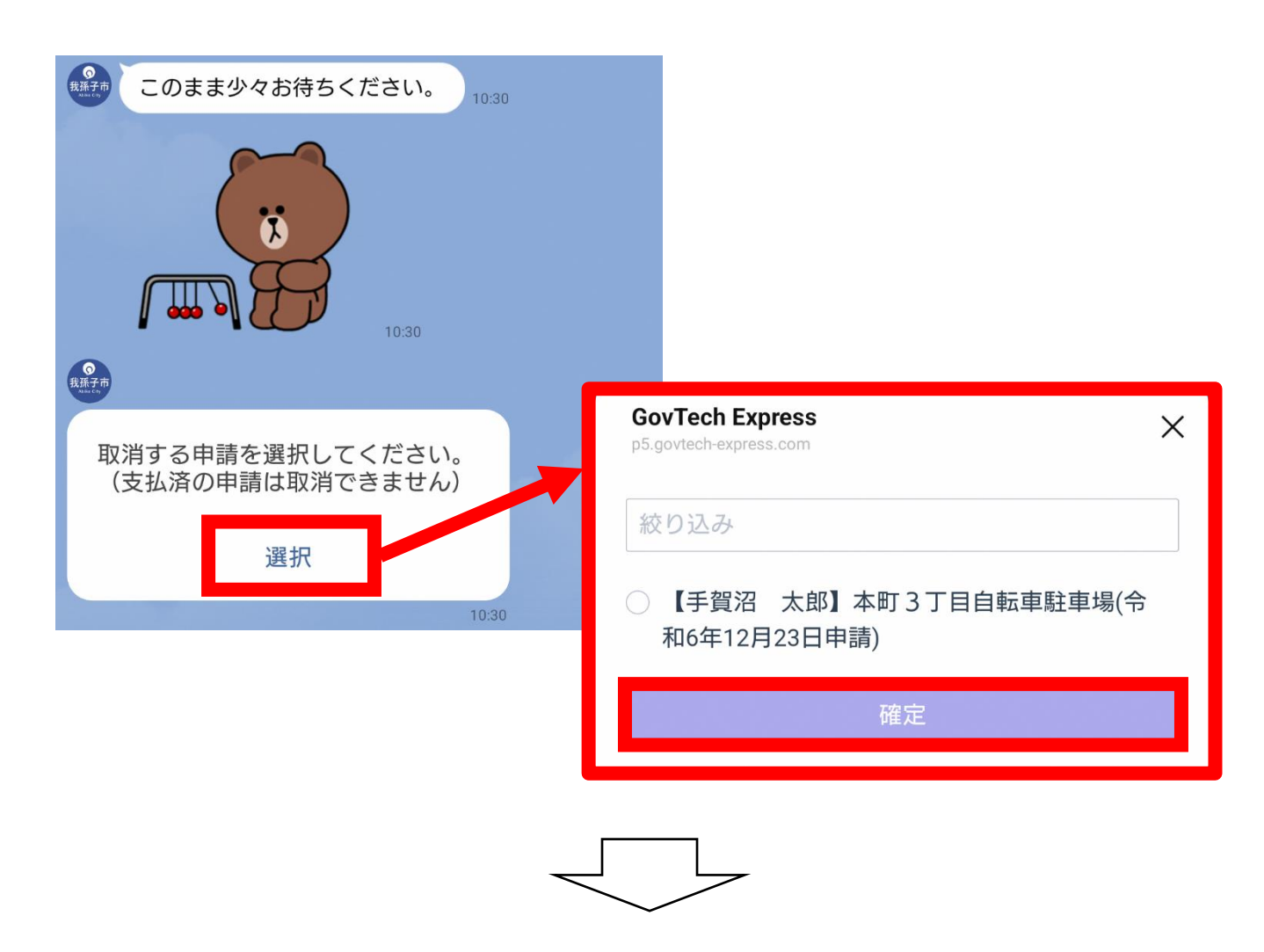

③レビューが表示されますので、内容を確認し、この申請を 取り消してよろしければ、「取消」を選択してください。

| 家子市<br>iia ⊂vy                                      |                                                                       |          |
|-----------------------------------------------------|-----------------------------------------------------------------------|----------|
| 取消内容の確認                                             |                                                                       |          |
| 申請日                                                 | 2024年12月23日                                                           | 1        |
| 施設名称                                                | 本町3丁目自転車駐車場                                                           | 1        |
| 種別                                                  | 自転車                                                                   | Ī        |
| 駐車区画                                                | 1階                                                                    | 5        |
| 使用者の区分                                              | 学生等(高校生以下又はひと<br>り親家庭)                                                |          |
| 使用料                                                 | 12600円                                                                | 3        |
| 使用者の氏名                                              | 手賀沼、太郎                                                                | 3        |
| 申請者の氏名                                              | 手賀沼 花子                                                                | <u>-</u> |
| 上記内容を取り<br>する」をタッブ<br>取消後、再度お<br>ですが、改めて<br>をお願いします | )消してよろしければ、「取消<br>パしてください。<br>5申し込みたい場合は、お手数<br>こ最初からLINE申請の手続き<br>-。 | Í        |
| 中止                                                  | 修正                                                                    |          |
| 取消する                                                |                                                                       |          |
|                                                     | 1                                                                     | 0:31     |

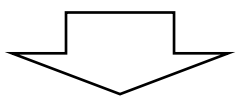

④こちらで申請の取消(キャンセル)は完了です。